## Télécharger des fichiers GPX depuis STRAVA

## Méthode 1 :

1) Sélectionner le parcours d'un utilisateur STRAVA, puis cliquer sur "Créer une route" :

| Aperçu      | philippe garcia - balade                                                                                               | Donner des félicitations 🖞 5 🗐 1 🔺                                                                                                    |  |
|-------------|----------------------------------------------------------------------------------------------------|----------------------------------------------------------------------------------------------------|--|
| Une analyse | Lundi 31 sodd 2020 à 09h17<br>Plateau d'Emparis, Isère, 5                                                              | 46.35 kilomètres 5:53:14 1768 m<br>Distance Elévation                                                                                                    |  |
|             | COIS.<br>Col du Souchet 2355 m, La Brêche 2390 m, Col Saint<br>Georges 2245 m, Col des Trente Combes 2455 m et Col<br> | May Max Montrer molins   La vitesso 7,0 km / h 58,7 km / h Montrer molins   Calories 2.401 58,7 km / h Temporture   Temporture 14.10 Temporture Temporture                                                                                                    |  |
|             |                                                                                                    | Garmin Edge 810. Vélo: BMC                                                                                                    |  |
|             | Voir Flybys >                                                                                                    |                                                                                                    |  |
|             | MEILLEURS<br>RÉSULTATS<br>Voir tout                                                                                    |                                                                                                    |  |
|             | MEILLEURS<br>RÉSULTATS<br>Veir text                                                                                    |                                                                                                    |  |
|             | MEILLEURS<br>RESULTATS<br>Ver text                                                                                     | 1) Cliquer sur «Créer une route»<br>3000m to der une soute<br>to der verses<br>to der verses<br>der Neuer<br>der Neuer<br>Contraction der Station<br>Agebeter<br>der Neuer<br>Agebeter<br>der Ausses<br>der Ausses<br>der Station<br>der Station<br>der Statio |  |

2) Cliquer sur "Enregistrer dans mes itinéraires" :

|                                               |                                   |                                                                                                    | sauver                          |  |
|-----------------------------------------------|-----------------------------------|----------------------------------------------------------------------------------------------------|---------------------------------|--|
| ALL YEAR                                      | The W                             | Penevine Les                                                                                                  | Reux                            |  |
|                                               |                                   | Mon itinéraire 🚜                                                                                              | • 🔶                             |  |
| Joan March 1997                               |                                   | Nom de la route (obligatoire)                                                                                 |                                 |  |
| 8 <sup>4</sup> 2958 m                         | Le Petit Ag                       | Plateau <u>d'Emparis</u> , Isè                                                                                | re, 5 cols.                     |  |
| A Mont Pealaux<br>3464 m<br>Pic de l'Étendard | A A<br>2470 m 2958<br>Montagne de | La description                                                                                                |                                 |  |
| Sill A                                        | la Lauze Cime d                   | Ajoutez plus de détails ou de notes                                                                           |                                 |  |
| Pic Bayle                                     | R                                 | c                                                                                                    |                                 |  |
| 3323 m<br>Pic du Lac Blanc                    | A<br>3020 m<br>Pic du Mas         |                                                                                                    |                                 |  |
| A<br>3063 m<br>Sommet Sud                     | la Grave                          | Type d'itinéraire                                                                                             | Visibilité de l'itinéraire      |  |
| de Sarenne                                    | 30                                | Route 🗸                                                                                                    | a Publique a Privé              |  |
| Clavans-le-Haut                               | A standard                        | Les routes publiques sont réservée<br>décidez de supprimer votre compte<br>peut rester. Apprendre encore plus | 2) Cliquer sur «Enregistrer»    |  |
| 50 + 0 - 0 O                                  | 40<br>2613 m<br>Le Gros Té 20     | Modifier l'itinéraire                                                                                         | nregistrer dans mes itinéraires |  |
|                                               | and Ommer                         | Le Chazelet                                                                                                   | LYCHIGS                         |  |
| Le Freney:<br>d'Osans                         | No como                           | Les Freaux La Grave                                                                                           | A 2739 m                        |  |

## 3) Vous pouvez alors exporter le fichier en GPX notamment :

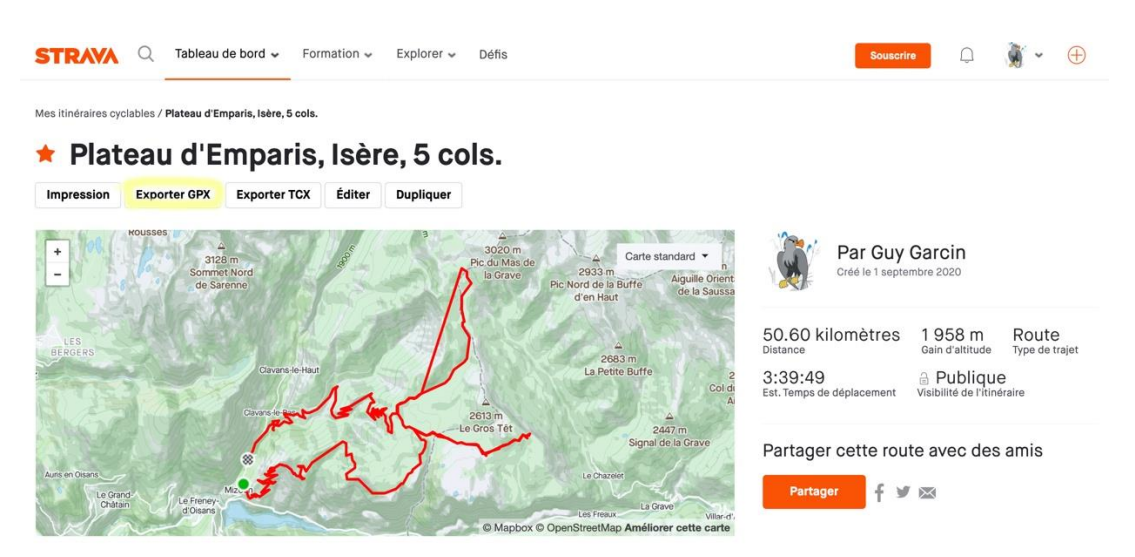

## Méthode 2 :

- Pour les utilisateurs de **Google Chrome** il suffit de **charger l'extension** <u>Strava GPX downloader</u> qui permet d'éviter le message STRAVA : "Passer à Summit" (c'est-à-dire de souscrire à l'abonnement Premium), lorsqu'on clique sur GPX :

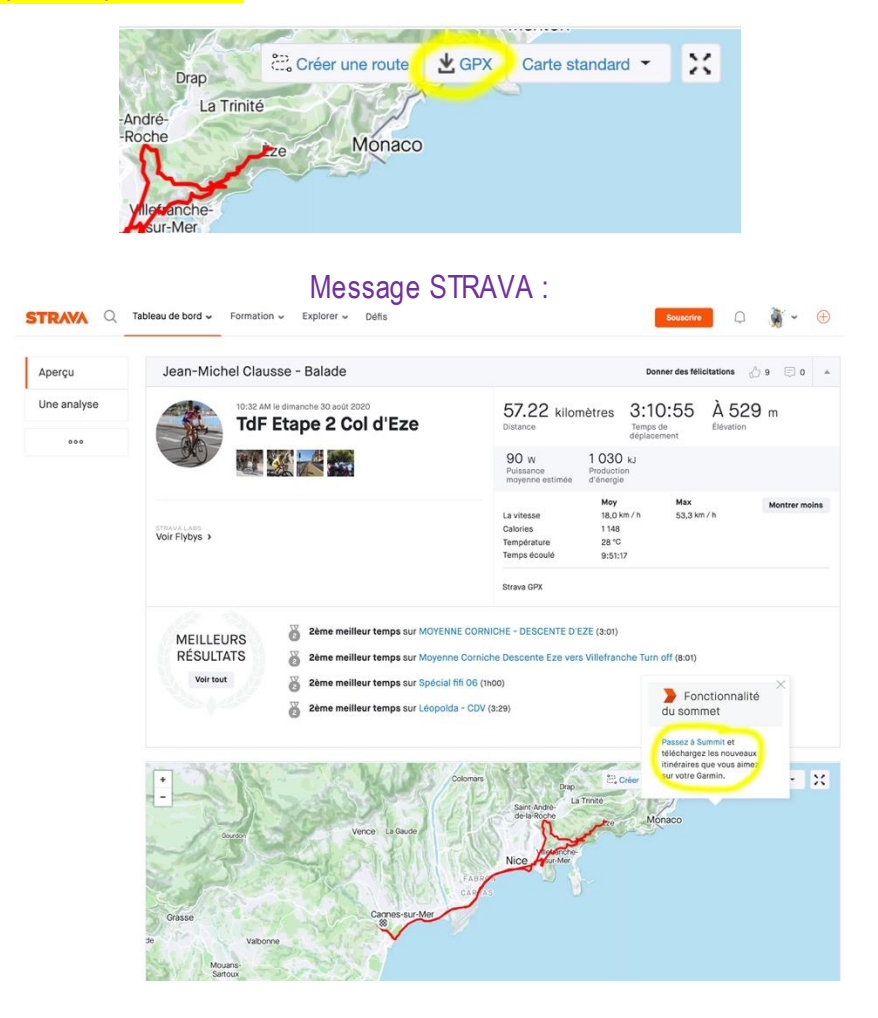

- Avec l'extension **<u>Strava GPX downloader</u>** on peux directement charger le fichier GPX du parcours, dans le dossier téléchargement de Google Chrome :

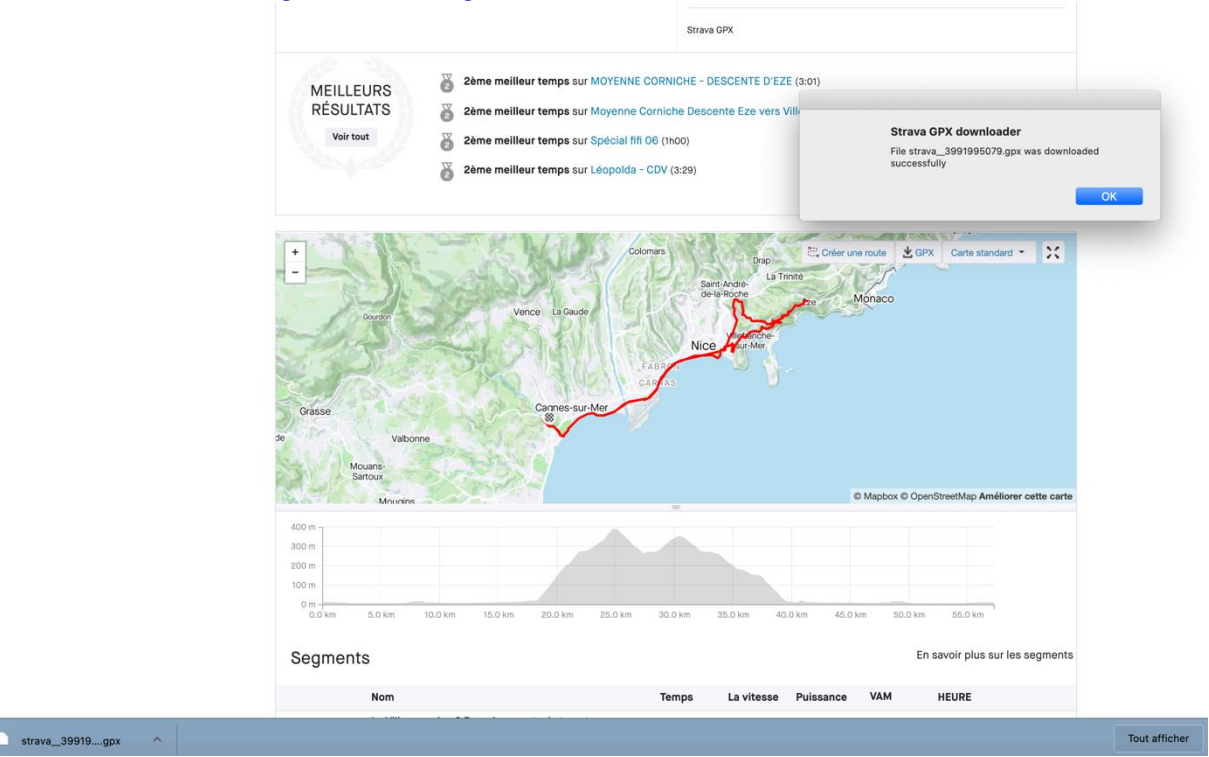

Une réserve toutefois : cette méthode peut devenir non fonctionnelle si STRAVA apporte une parade pour inciter ses utilisateurs à passer à la version payante (Premium)...